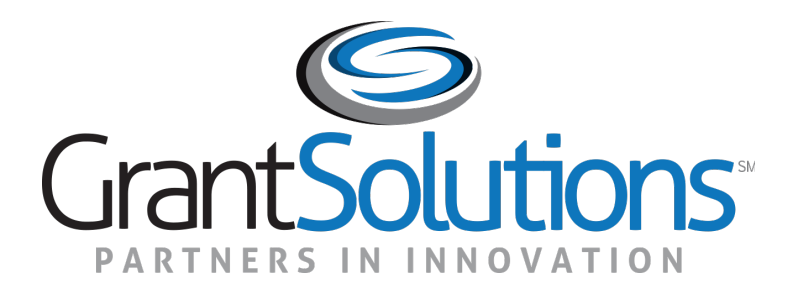

#### Introduction to the Online Data Collection System

ACF TANF Grantee Training November 16, 2021 Instructor: Patina Copeland

# Housekeeping

- Greetings
- House Rules
  - Audio lines are muted
  - Ask questions in the chat. The chat is monitored, and questions will be addressed throughout the session
    - At the bottom of your screen select Chat
    - When the window opens, send your questions To Everyone

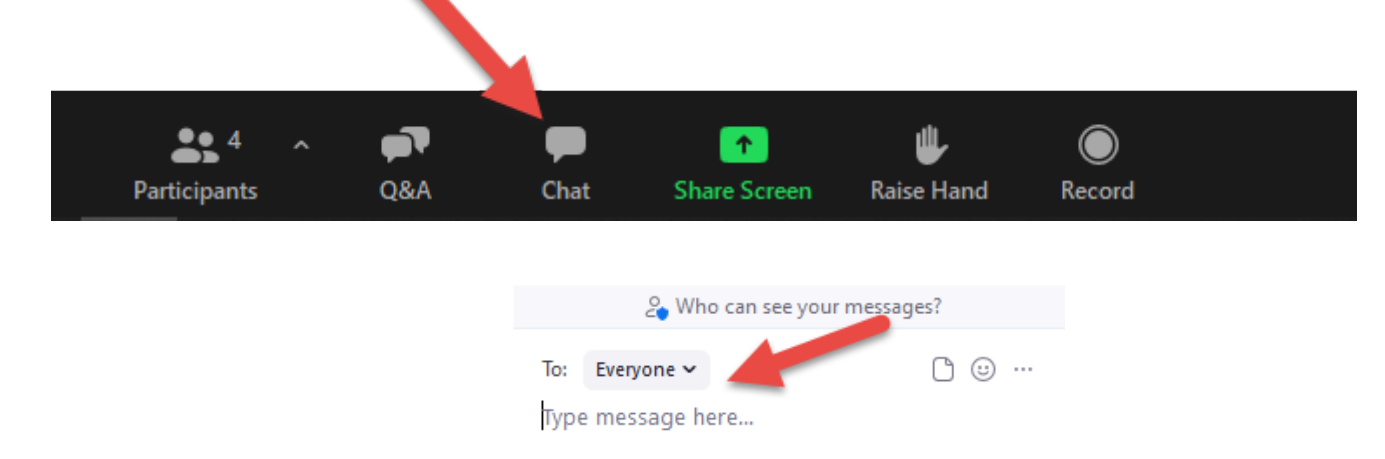

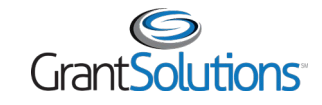

# Agenda

- Introduction
- Login
- OLDC Home
- Verify Existing Permissions
- Review some of the NEW Home screens
- Access and Review Reports 424M Report and ACF-204 Form
- Report
  - Initialize Report
  - Save
  - Add Attachments
  - Validate
  - Certify
  - Submit
- Form and Report Revisions
- Resources
- Questions and Answers

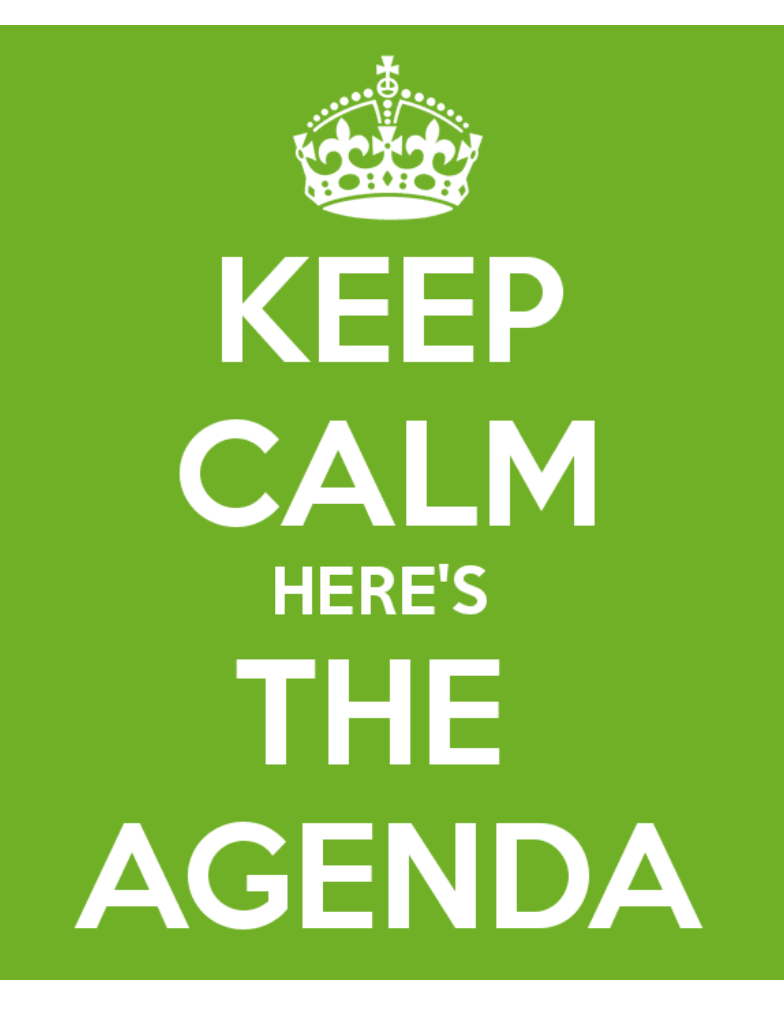

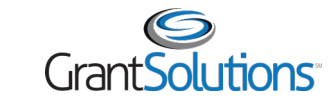

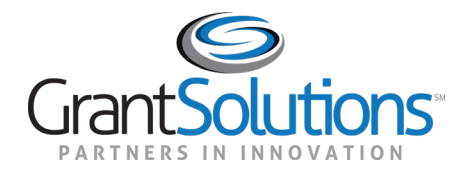

## Introduction

## Introduction

- The GrantSolutions **Online Data Collection (OLDC)** system is a convenient web-based tool used to submit forms
- Grantees enter, validate, certify, submit, and retrieve information pertinent to the forms in OLDC
- **Grantors** electronically review, approve, or return forms for corrections

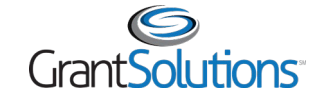

## Introduction

- OLDC is a role-based system
  - Users may only perform actions if they have the necessary permissions
- Grantees may be assigned one of the following Job Types (pre-defined group of roles):

| Job Type            | Description                                                                                                    |
|---------------------|----------------------------------------------------------------------------------------------------|
| Grant Administrator | Assigned all grantee roles.                                                                                                    |
| Grant Director      | Default roles are view-only and certify, which means they can view and electronically sign forms.                                                |
| Authorized Official | Default roles are view-only and certify, which means they can view<br>and electronically sign forms.                                             |
| Data Entry Person   | Default roles include adding file attachments, creating new forms,<br>deleting forms, editing existing forms, and viewing and printing<br>forms. |
| View Only User      | Default roles are view and print forms.                                                                                                    |

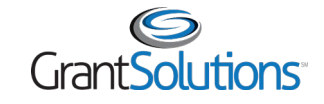

#### Introduction: Account Credentials and New Requests

- GrantSolutions Management Services New Users
  - Before gaining GrantSolutions system access, every new user is required to sign and return the GrantSolutions <u>Rules of Behavior</u> (Part 1)
    - The Rules of Behavior page must be signed by the requestor
  - Submit the <u>Recipient User Account Request Form</u> to the GrantSolutions help desk at <u>help@grantsolutions.gov</u>
    - The Recipient Authorizing Official must sign Part 2 of the Recipient User Account Request Form
- GrantSolutions Management Serivces Existing Users
  - Recipients with existing access to GrantSolutions do not need to resubmit the Rules of Behavior or create a new account
    - Modifications Submit the <u>Recipient User Account Request Form</u> (Part 2) to the GrantSolutions help desk at <u>help@grantsolutions.gov</u>

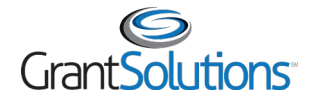

#### Introduction: Account Credentials

- Once a user account is created, the user receives two automatically generated emails from GrantSolutions
  - The first email contains a username and a link to GrantSolutions
  - The second email contains a temporary password

**Note:** When accessing GrantSolutions Management Service, please use Chrome or Mozilla Firefox. Internet Explorer is no longer supported with our services.

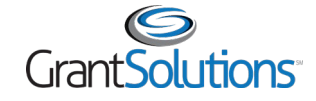

#### Introduction: Workflow

• Grantees must perform specific steps to submit forms

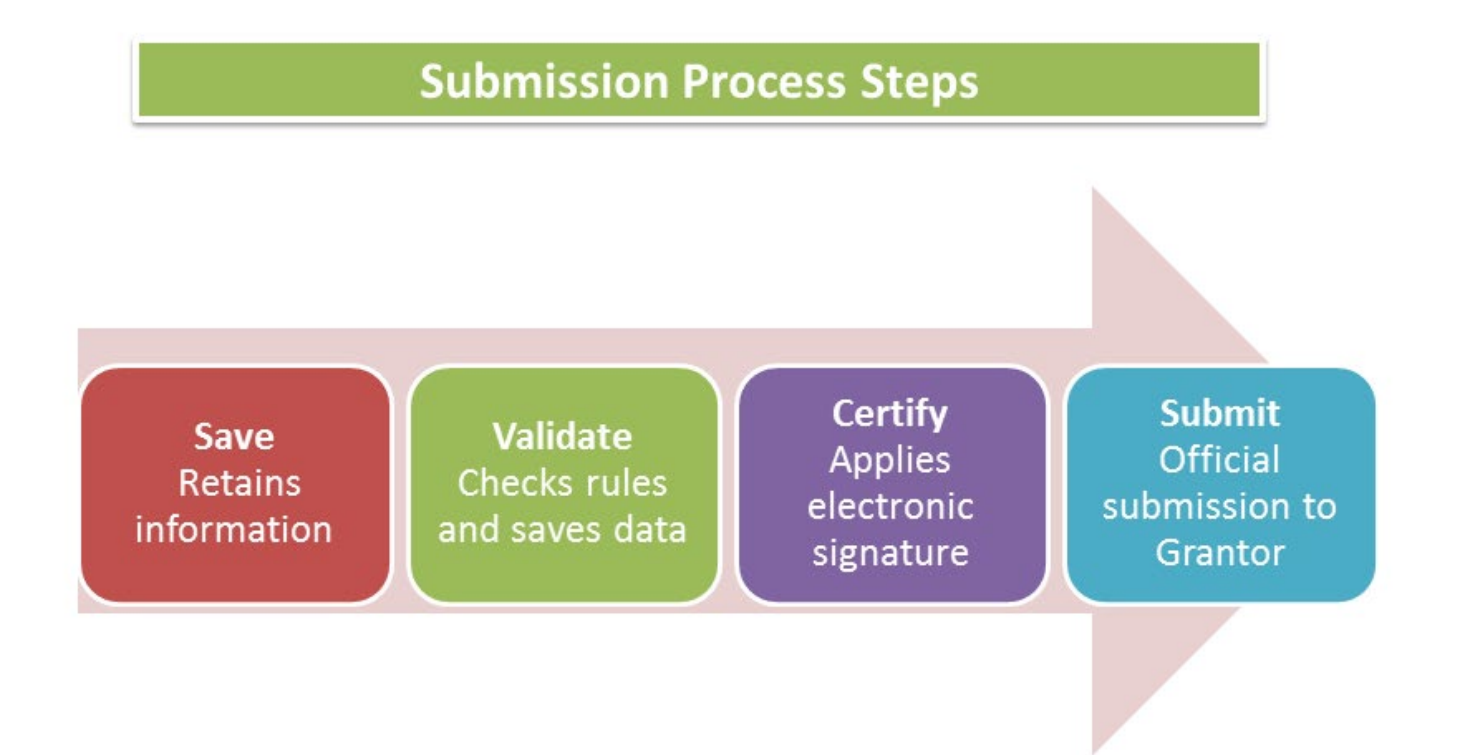

Note: When a form is submitted, an email notification is sent to the designated Grantee and Grantor staff.

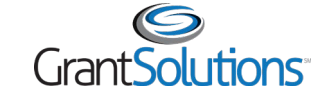

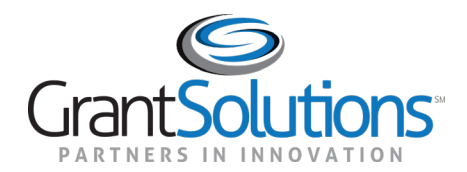

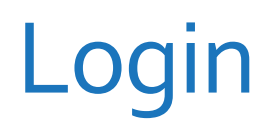

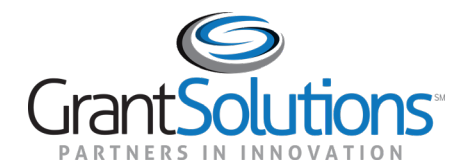

#### **OLDC Home**

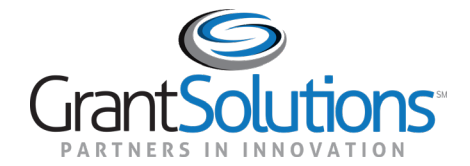

# Verify Existing Permissions

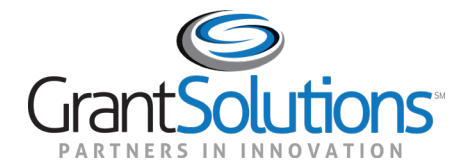

# Accessing Reports

## Accessing Reports

- Review how to access and complete the:
  - SF 424M Report
  - $\circ$  ACF-204 Form

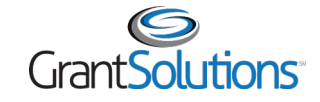

#### Accessing Reports and Forms: Workflow

• Grantees must perform specific steps to submit forms

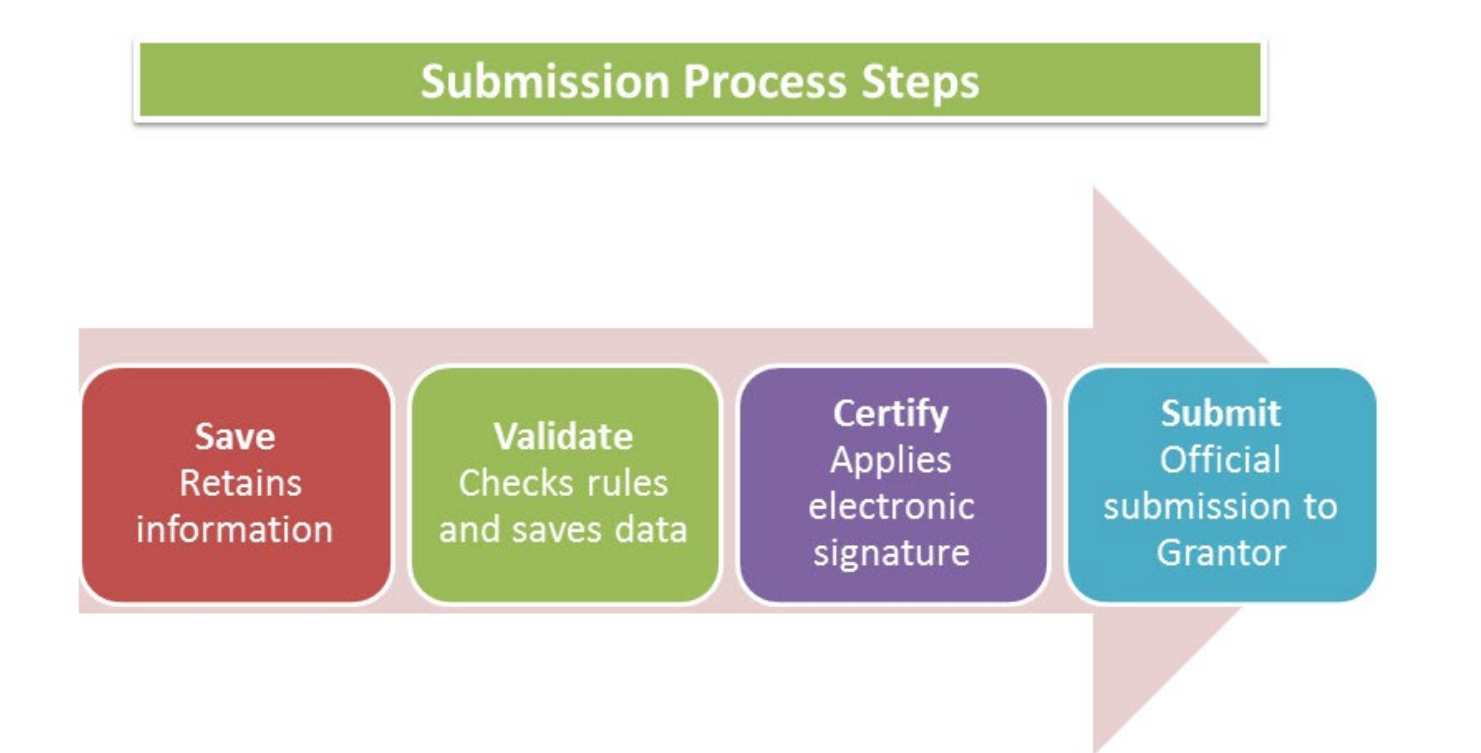

Note: When a form is submitted, an email notification is sent to the designated Grantee and Grantor staff.

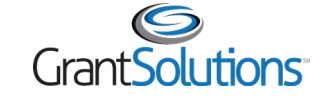

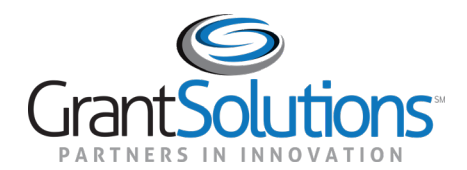

## Reports

## **Reports: Validate**

- Once data is entered and saved, the form must be validated. Validate checks the form for mathematical errors
  - Saved -- Validated: There are no errors and the form is ready to be certified
  - Validated -- with Warnings: The report form is saved and validated and there are some errors on the saved form. However, these errors are allowable and the report may still be submitted
  - Saved with Errors: An error message appears at the top of the form. Reports with errors cannot be certified and have the status "Saved with Errors". Errors must be corrected

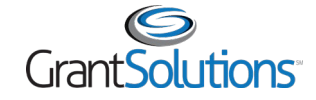

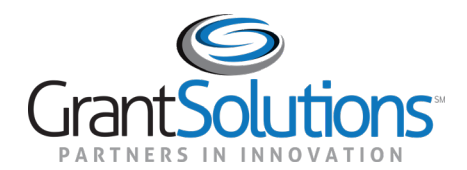

#### Revisions

#### Revisions

- To make a changes to a submitted form, create a **Revision** 
  - A Revision is an exact duplicate of the submitted form, only the data fields are open and modifications can be made
  - The original form does not change and can be accessed by clicking View Original from the "Report Form Status" page
  - Once changes are made to the revised form, it must still be validated, certified, and submitted to complete the process
  - When a Revision is submitted, the "Report Form Status" page appears. The most recent Revision is listed first in the Status table, followed by earlier revisions, and ending with the original submitted Form.

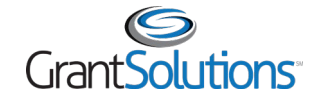

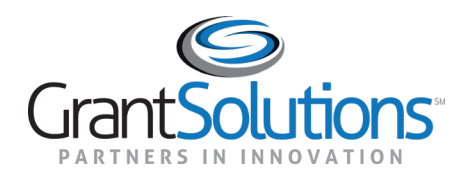

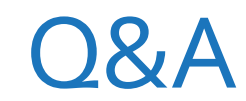

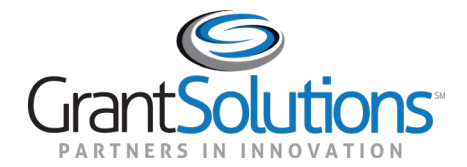

# Help and Support

# Help and Support

- Help resources are available by clicking the News & Tips link from the Main Menu
- Grantee User Account Request Form Access directly by going to: <u>https://home.grantsolutions.gov/home/</u> <u>getting-started-request-a-user-account/</u>

| On-Line Data Collection 🧳 |  | U.S. Department of Health & Heales Sorrier<br>Administration for Childre<br>take tearitt, Secretary 1 David Schender, | en & Families<br>tethy Asst. Secretary                               | Name: Antonio Robinson<br>LastLogin: | Help / FAQ<br>End OLDC |
|---------------------------|--|----------------------------------------------------------------------------------------------------|----------------------------------------------------------------------|--------------------------------------|------------------------|
|                           |  |                                                                                                    |                                                                      |                                      |                        |
| OLDC Home                 |  |                                                                                                    |                                                                      |                                      |                        |
|                           |  | <u>Report Form Entry</u>                                                                                              | 0                                                                    | On-Line Data Collectio               | on                     |
|                           |  | <u>End OLDC</u><br><u>Privacy</u><br><u>Accessibility</u>                                                             | Welco<br>please<br>training<br>visit ou                              |                                      |                        |
|                           |  | Help / FAQ<br>News & Tips                                                                                             | this application, contain links that provide context-sensitive help. |                                      |                        |

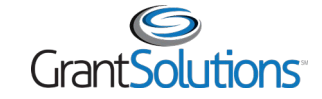

#### **Resources: OLDC Documentation Site**

• The "Online Data Collection Resources" site appears in a new window

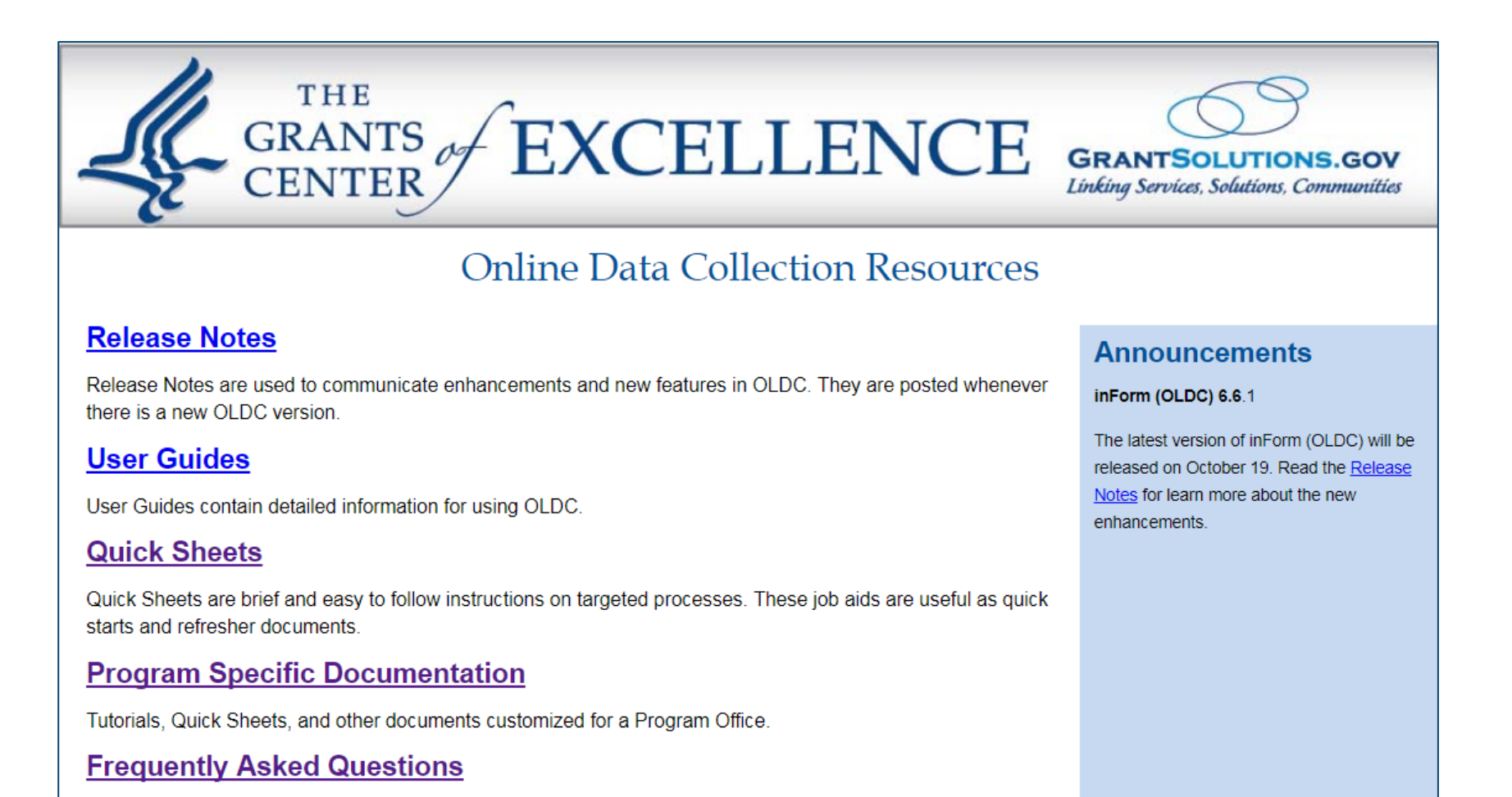

# Help and Support

- The GrantSolutions Help Desk team provides assistance for OLDC customers
  - Hours of Operation: Monday through Friday 7 a.m.
    to 8 p.m. ET (Closed on Federal Holidays)
  - Email: help@grantsolutions.gov
  - Phone: 866-577-0771 or 202-401-5252

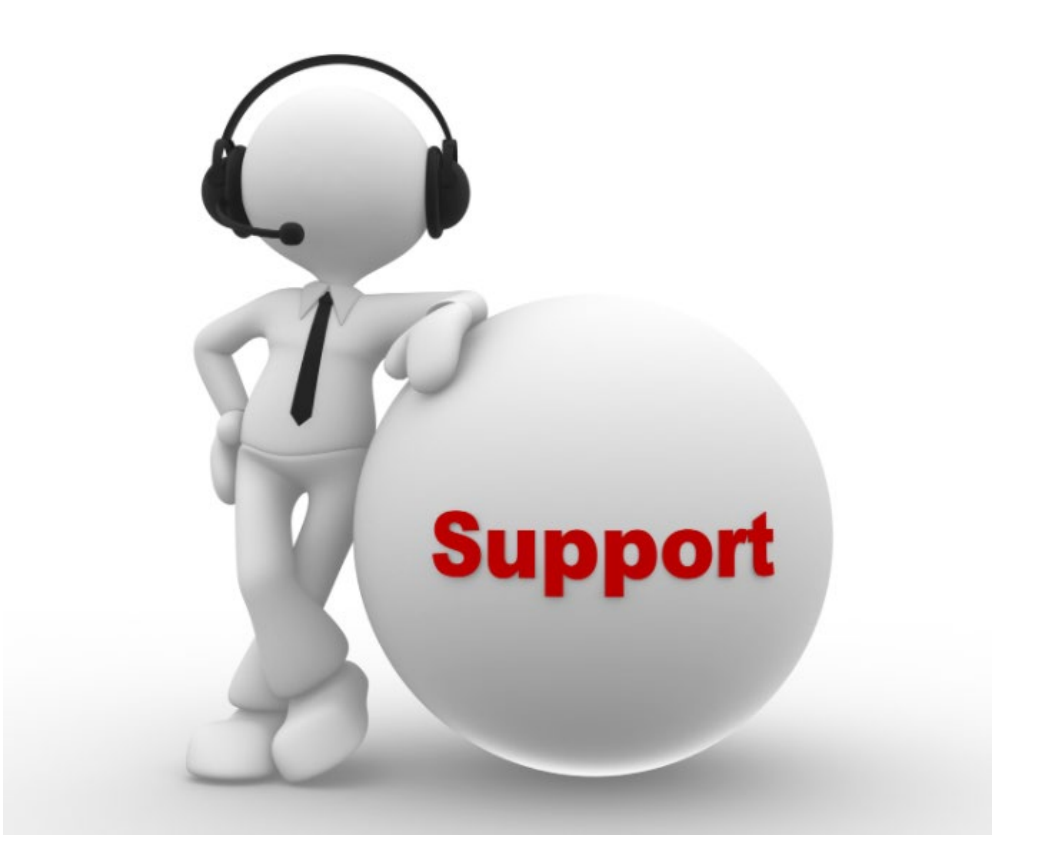

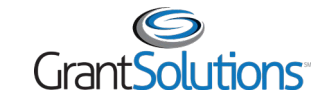

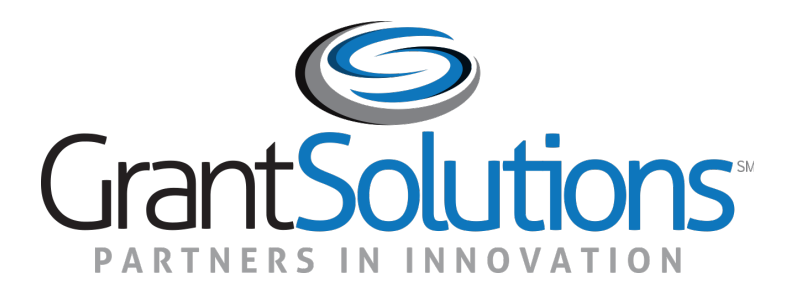

# Thanks for attending!